# Manual

| og ind - FeedbackSystem                                                                                                    |
|----------------------------------------------------------------------------------------------------|
| Log ind<br>Brugernavn: *<br>Password: *<br>Husk mit log ind<br>Log ind<br>Glemt dit password?<br>Hiælp<br>Mere information |

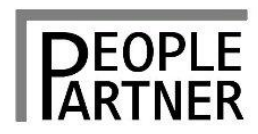

### **Indholdsfortegnelse**

#### Velkommen til FeedbackSystem.net

- Lidt om systemet, s. 1
- Almene begreber i systemet, s. 2
- Support, s. 4

#### Facilitator i FeedbackSystem.net

- Guide til evaluering af feedbackmodtagere beskrivelse, s. 5
- Guide vist i screendumps, s. 7
- Opret feedbackmodtager, s. 8
- Inviter feedbackmodtager, s. 9
- Invitér og redigér/overvåg respondenter, s. 10
- Generer en rapport, s. 12
- Download en rapport, s. 13
- Skjul en person fra adressekartotek, s. 14
- Ændre eller glemt password, s. 15
- Flytte respondentgruppe, s. 16
- Downloade handle el. indsatsplan, s. 17
- Log ud, s. 18

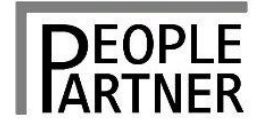

#### Lidt om systemet

FeedbackSystem.net er et webbaseret dataindsamlingssystem. Systemet er særligt velegnet til at håndtere indsamling af data vedrørende 360 graders feedback, hvilket er en evalueringsmetode, hvor også den person der måles på – kaldet feedbackmodtageren, skal besvare det anvendte spørgeskema. Alle data benchmarkes således mod feedbackmodtageren – i rapporten kaldet "selvet".

FeedbackSystem.net er fleksibelt, og kan dermed håndtere uendeligt mange spørgerammer skalaer osv. Det betyder, at systemet er komplekst, og at der er en helt bestemt logistik i opbygningen af enhver evaluering. Logistikken forklares i manualen. Trods systemets kompleksitet er brugervenligheden høj, hvorfor e-mails og evalueringsopsætninger m.v. kan genbruges gang på gang. Der er således to arbejdsgange i en 360 graders feedback. Igangsætning af processen ved at invitere feedbackmodtageren, og, når tilstrækkelig data er indsamlet, generering af en rapport. Rapportgenereringen kan ske på flere niveauer: Personniveau er en rapport med evalueringsdata for den enkelte feedbackmodtagers. Projektniveau er en rapport med alle data inden for et bestemt projekt over tid. De forskellige niveauer betyder, at man kan operere med forskelligt rapportindhold indenfor samme projekt. Dvs. at data kan fremstilles forskelligt.

Systemet er sikkert at operere i, og alle data behandles forsvarligt. Serveren "spejles", dvs. kopieres dagligt og er placeret under de rigtige forhold hos en IT-underleverandør.

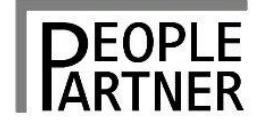

### Almene begreber i systemet

- Browser:

Der er tale om et webbaseret system. Derfor skal man sørge for at logge ud efter brug og lukke sin browser ned, hvis man logger ind som forskellige brugere på samme enhed. OG man skal ikke bruge browserens tilbageknap, men bruge systemets navigeringsmuligheder.

- Systemadministrator og administrator:

Opererer bag ved systemet og kan f.eks. se hvad facilitatorer og gatekeepere arbejder med.

- Gatekeeper:

Kan overvåge facilitatorernes platforme og kan se om der er igangværende og afsluttede evalueringer. Gatekeeperen har ikke adgang til personrapporter. Ofte en intern person i organisationen.

- Facilitator:

Har en begrænset adgang til en eller flere spørgerammer. Kan danne rapporter på person og projektniveau. Kan overvåge feedbackmodtagere og respondenters aktivitet. Kan afholde feedbacksamtaler.

- Feedbackmodtager:

Den person, der skal modtage feedback fra de respondenter vedkommende selv sætter ind i projektet. Feedbackmodtageren er også benævnt "selv" i den færdigt genererede rapport.

- Respondenter:

De personer som af feedbackmodtager inviteres til at svare på spørgeskemaet.

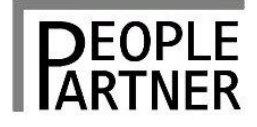

### Velkommen til FeedbackSystem.net

#### Almene begreber i systemet (fortsat)

- Respondentgrupper:

De grupperinger som respondenterne indsættes i ved opsætning. Respondentgrupperne og ikke den enkelte respondent er synlige i rapporten.

- Projektet:

Består af forskellige variable størrelser som spørgeramme, svarskal, respondentgrupper, performanceskala, respondent logintekst og diverse mail formuleringer. Alt i det færdige projekt kan redigeres af en administrator. Andre facilitatorer kan tildeles adgang til projektet.

- Rapportskabelon:

Er den "skal", der definerer, hvad rapporten skal bestå af.

- Personrapport:

Er den rapport, der dannes og indeholder evaluering af en enkelt feedbackmodtager. Når en rapport genereres kan den downloades i pdf format.

- Projekt og organisationsrapport:

Er rapporter, der kumulerer identiske projekter indenfor samme facilitator (projektrapport) eller på tværs af facilitatorer (organisationsrapport). Kontakt PeoplePartner ApS for at få adgang til disse rapporter.

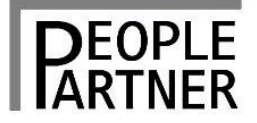

### Support

•

- Gatekeepere fungerer typisk som intern support hos større kunder.

- Det er muligt at abonnere på ekstern support. Denne giver afhængig af aftalens omfang, adgang til telefonisk og/eller mail henvendelse til help-desk support. Er der tale om særlige ønsker m.v. typisk fra gatekeepere, kan yderligere support eller programmørbistand inddrages mod beregning. Typisk er help-desk support knyttet til basal vejledning til facilitatorer i opstartsfasen. Desuden indgår support til rapportanalyse og samtalestrategi.

- Fejlmeldinger i systemet går automatisk til programmører hos IT-underleverandør.

Kontakt til ekstern support: PeoplePartner ApS Tlf.: 5051 5086 Mail: fbs@peoplepartner.dk

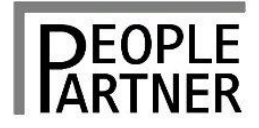

• Guide til at gennemføre en 360 graders feedback – en beskrivelse

### 1. Log ind

- Log ind på <u>www.feedbacksystem.net</u> med de tildelte log-ind oplysninger.

#### 2. Vælg projekt – springes over hvis du ikke har flere projekter

- Klik på fanebladet "Feedback"
- I højre menu side under "Projekt" vælges det ønskede projekt, der fremkommer i rullemenuen.

#### 3. Opret feedbackmodtager

- Klik på faneblad "Feedback" og "Ny feedbackmodtager"
- Vælg enten en person på listen eller klik på "Ny person" og udfyld de felter, der fremkommer, med relevante personlige oplysninger.
- Klik herefter på "indsæt" og herefter på "fortsæt" hvis du skal oprette flere

#### 4. Inviter/overvåg feedbackmodtagere

- Klik på faneblad "Feedback" og vælg "Feedbackmodtagere" i menuen i venstre kolonne.
- Inviter nu de enkelte feedbackmodtagere ved at klikke på "åbent brev ikonet" (det øverste) for den/de feedbackmodtager(e) du vil invitere. Hver feedbackmodtager opretter nu selv deres respondenter. Disse kan ses ved at klikke på "grøn-mand" ikonet.
- Det er også her, feedbackmodtagerne kan overvåges, f.eks. om de har udfyldt spørgeskemaet samt hvor mange respondenter, der har besvaret. Dette kan ses ved at klikke på "blå-grønmand" ikonet.

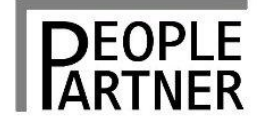

### 360 graders feedback med FeedbackSystem.net

• Guide til at gennemføre en 360 graders feedback – en beskrivelse (fortsat)

#### 5. Generér en rapport

- Gå til listen faneblad "Rapport" og vælg den rapportskabelon du vil bruge.
- Klik på det øverste ikon (en graf) og vælg den feedbackmodtager, som du vil generere en rapport på i rullemenuen – eller vælg "all" for at generere en rapport til alle feedbackmodtagere på én gang. Dette kræver at alle feedbackmodtagere er færdige.
- Klik "ja" til at du vil bruge et klik fra din konto.
- Rapporten/rapporterne genereres nu dette tager fra få sekunder til nogle minutter.
- Klik på "Til rapport".

#### 6. Download en rapport

- Vælg faneblad "Rapport".
- Klik på "to papir ikonet" ud for den brugte rapportskabelon.
- Find den ønskede rapport Pdf streng.
- Denne kan nu downloades ved at klikke på "klode" ikonet eller send den direkte til feedbackmodtageren ved at klikke på "brev ikonet".

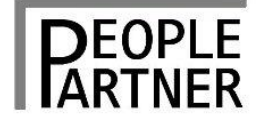

### Log ind: 1/8 screendumps

Log ind: www.feedbackSystem.net

Log ind med det brugernavn og password der bliver oplyst ved certificeringen.

Password kan altid efterfølgende ændres.

| Feedba                       | ckSystem.ne        | et™ |   |  |
|------------------------------|--------------------|-----|---|--|
| Log ind - Fee                | dbackSystem        |     |   |  |
|                              | Log ind            |     | · |  |
| Pass                         | word: *            |     |   |  |
| <u>Glemt</u><br><u>Hiælp</u> | Log ind            |     |   |  |
| Mere ir                      | Iformation         |     |   |  |
|                              | FeedbackSystem.net |     |   |  |
|                              |                    |     |   |  |

## FeedbackSystem.net<sup>™</sup>

Noter

### **Opret feedbackmodtager: 2/8 screendumps**

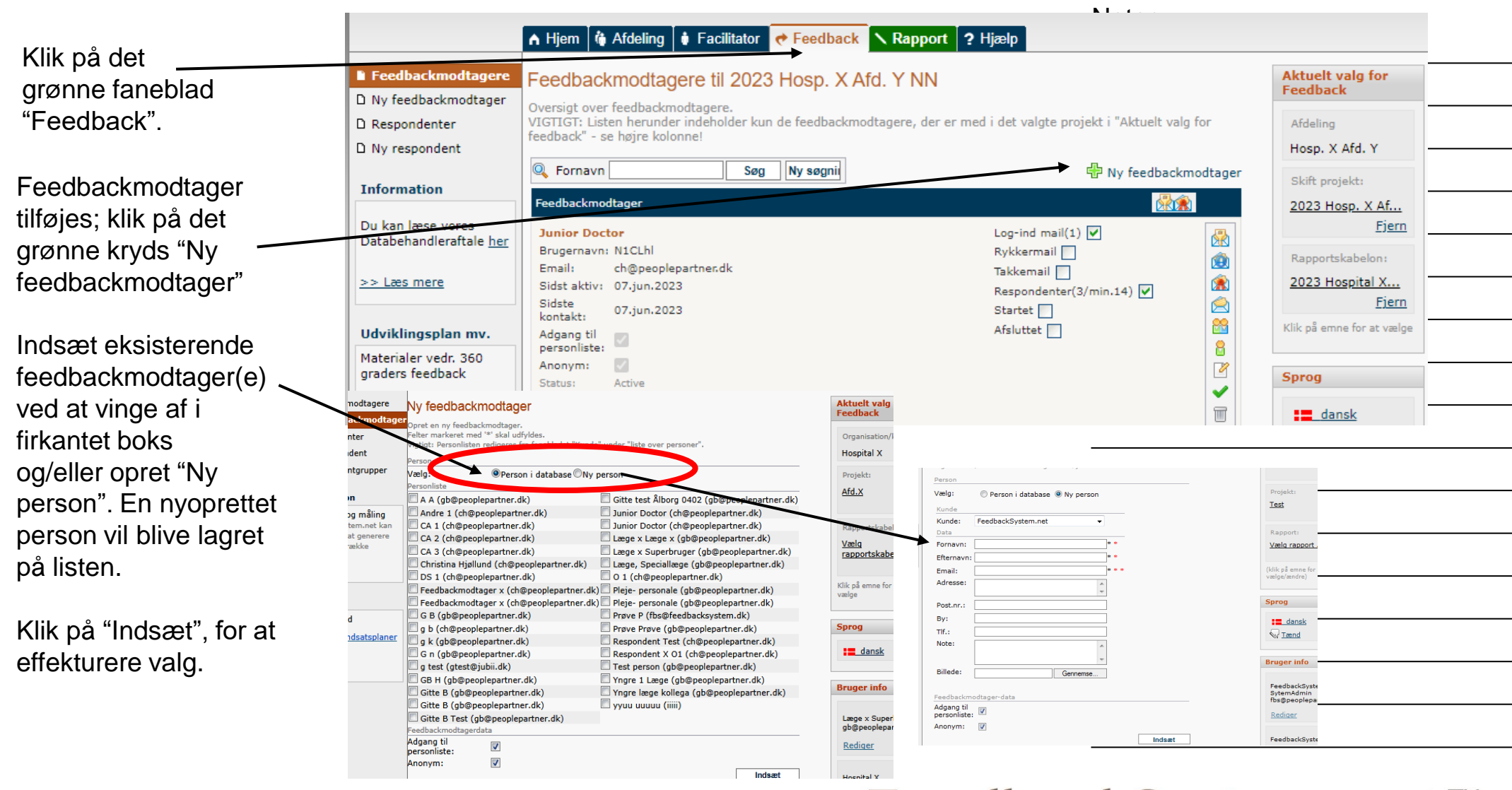

FeedbackSystem.net™

### Invitér/overvåg feedbackmodtagere: 3/8 screendumps

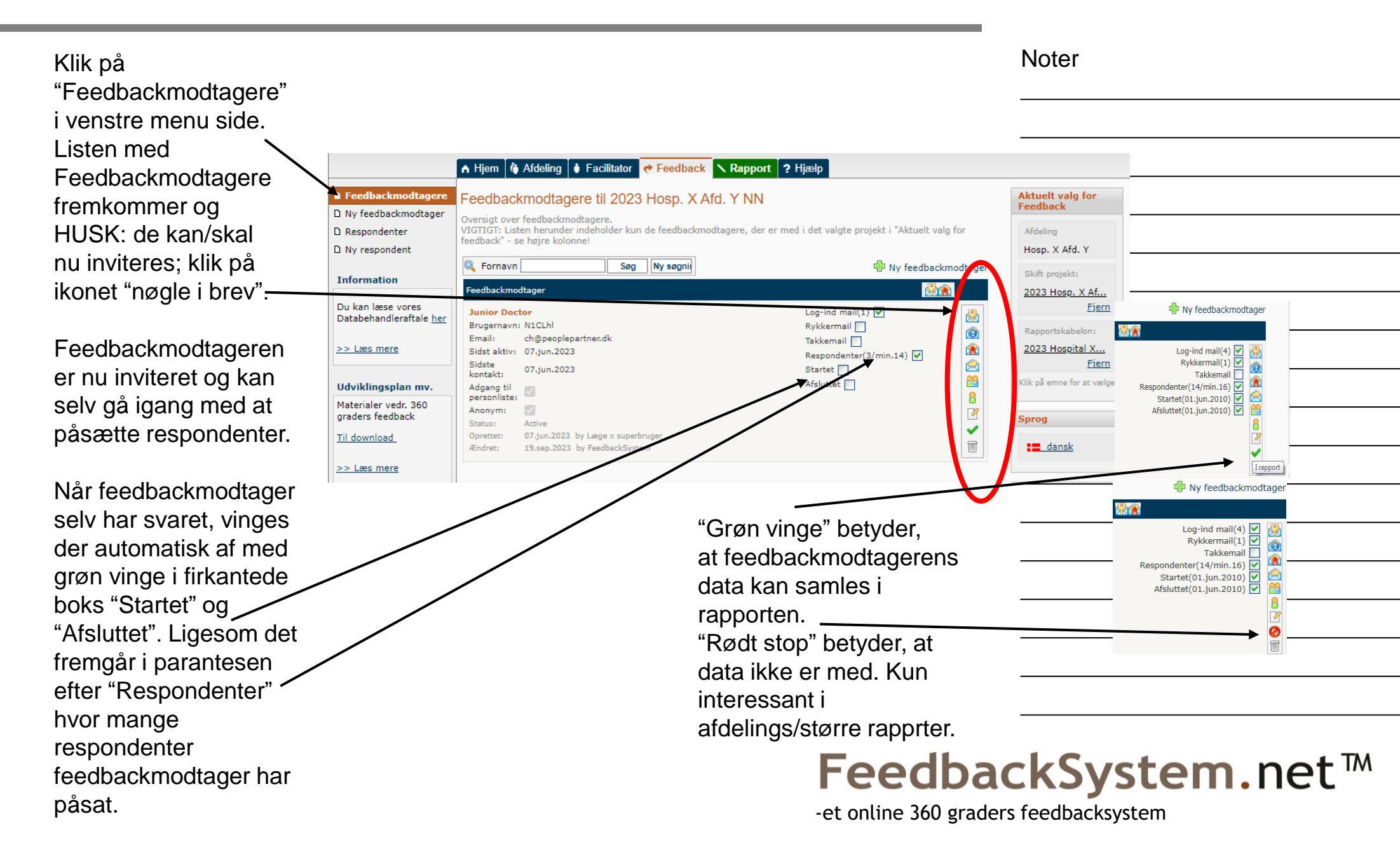

### Invitér og rediger/overvåg respondenter: 4/8 screendumps

For at monitorere feedbackmodtagerens respondentsvar; klik på ikonet "Respondentgrupper" (grøn-blå mand).

En ny fane åbner med en oversigtsboks over, hvor mange, der er inviteret, og hvor mange der har svaret.

Fanebladet lukkes efterfølgende ned igen.

Dette er også feedbackmodtagerens brugerflade.

Når feedbackmodtageren følger de respektive links og følger anvisningerne, kører opsætning og projekt automatisk.

| edbackmodtagere til                                                                                                    | 2023 Hos                                                                                                    | p. X Ata. Y N                                                      | IN                                                                  |                         |      |  |
|----------------------------------------------------------------------------------------------------|----------------------------------------------------------------------------------------------------|--------------------------------------------------------------------|---------------------------------------------------------------------|-------------------------|------|--|
| sigt over feedbackmodtagere<br>IGT: Listen herunder indehol<br>back" - se højre kolonne!                                                                                                    | der kun de fee                                                                                                    | dbackmodtagere,                                                    | der er med i det valgte proje                                       | ekt i "Aktuelt valg for |      |  |
| Fornavn                                                                                                    | Søg Ny s                                                                                                    | øgnii                                                              | Ē                                                                   | 🕆 Ny feedbackmodta      | ager |  |
| Ibackmodtager                                                                                                    |                                                                                                    |                                                                    |                                                                     |                         |      |  |
| gernavn: N1CLhl<br>ail: ch@peoplepartner.dl<br>st aktiv: 07.jun.2023<br>ste 07.jun.2023<br>jang til<br>sonliste:<br>onym:<br>tus: Active<br>ettet: 07.jun.2023 by Læge<br>dret: 19.sep.2023 by Feedb | x superbruger<br>vackSystem                                                                                                    | læne                                                               | Rykkermail<br>Takkemail<br>Respondenter(3/r<br>Startet<br>Afsluttet | imin.14) ♥              |      |  |
| Response status fo                                                                                                    |                                                                                                    | Logo                                                               |                                                                     |                         |      |  |
| Response status fo<br>Repondents in                                                                                                    | Min. Set                                                                                                    | tup Finish                                                         |                                                                     |                         |      |  |
| Response status fo<br>Repondents in<br>Andre 1                                                                                                    | Min. Set                                                                                                    | tup Finish<br>2                                                    | V                                                                   |                         |      |  |
| Response status fo<br>Repondents in<br>Andre 1<br>Andre 2                                                                                                    | Min. Set<br>3 8<br>3 2                                                                                                    | tup Finish 2 1                                                     | V                                                                   |                         |      |  |
| Response status fo<br>Repondents in<br>Andre 1<br>Andre 2<br>Læge, speciallæge                                                                                                    | Min.         Set           3         8           3         2           3         7                                             | tup Finish<br>2<br>1<br>4                                          | Z                                                                   |                         |      |  |
| Response status fo<br>Repondents in<br>Andre 1<br>Andre 2<br>Læge, speciallæge<br>Plejepersonale                                                                                                    | Min.         Set           3         8           3         2           3         7           3         4                       | tup Finish<br>2<br>1<br>4<br>4                                     | V V                                                                 |                         |      |  |
| Response status fo<br>Repondents in<br>Andre 1<br>Andre 2<br>Læge, speciallæge<br>Plejepersonale<br>Yngre læge, kollega                                                                              | Min.         Set           3         8           3         2           3         7           3         4           3         5 | Finish           2           1           4           4           3 | Z                                                                   |                         |      |  |

## FeedbackSystem.net™

### Invitér og redigér/overvåg respondenter: 5/8 screendumps

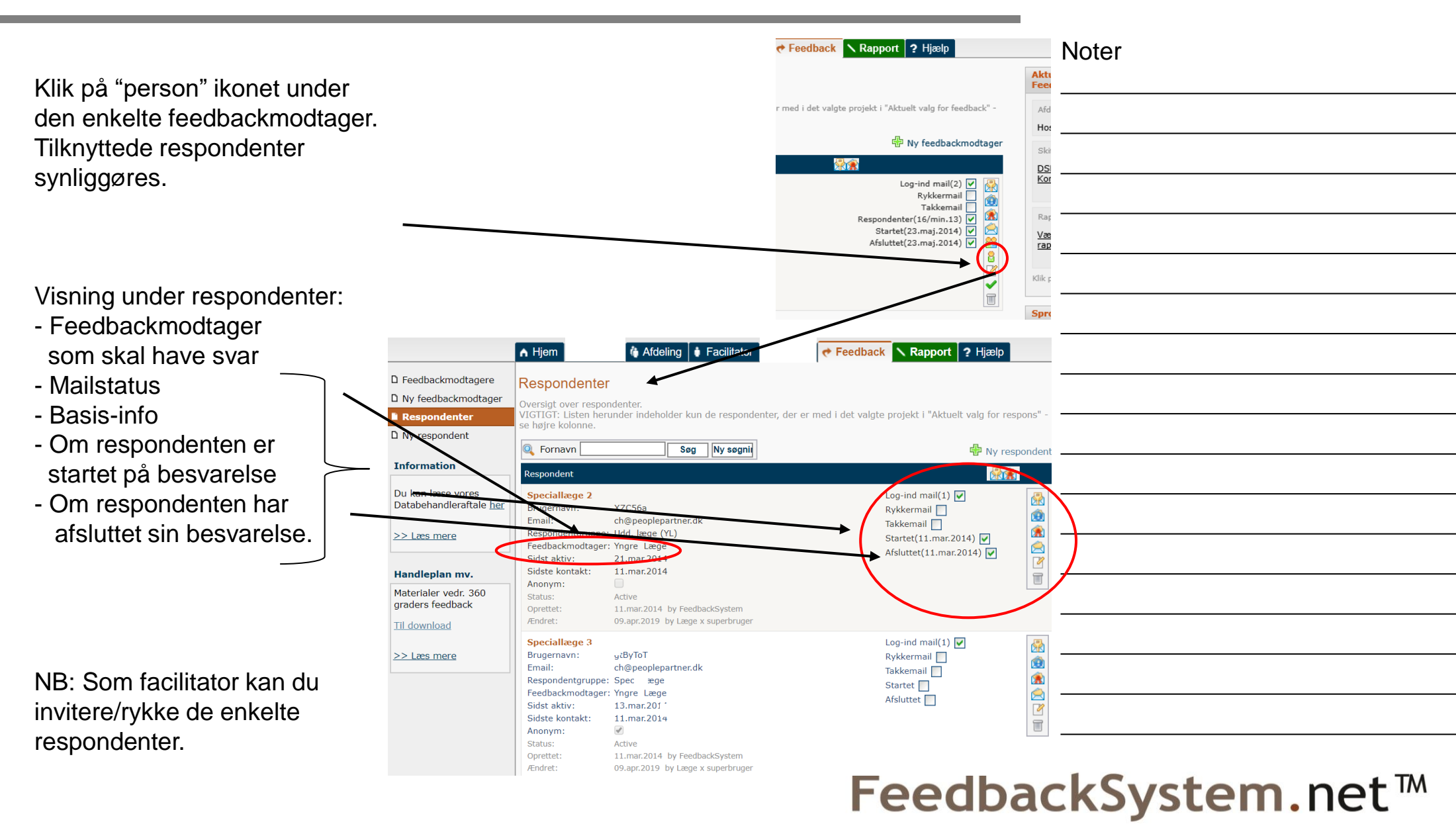

### Generér en rapport: 6/8 screendumps

Klik på faneblad "Rapport" A Hjem 🐞 Afdeling 🚺 Facilitator 😁 Feedback Rapport ? Hjælp Klik på generér rapport "graf Rapportskabeloner Rapportskabeloner personniveau personniveau ikonet" D Rapportskabeloner -Generer en rapport: Klik på det øverste ikon, "graf-ikonet", for at generere en rapport. projektniveau ad en rapport i pdf-format: Klik på næst øverste ikon, "to-papir-ikonet", for at se oversigt over rapporter og Efter klik på "graf-ikonet" Information Navn 2023 Søg fremkommer side med valg af Du kan læse vores Rapportskabelon Databehandleraftale her feedbackmodtagernavne. 2023 Hospital X Afd. NN Læge NN - Dan og se rapporter Resume >> Læs mere h Projekt: 2023 Hosp, X Afd, Y NN Vælg feedbackmodtageren 2 Kunde: Hosp. X Afd. Y 19.dec.2022 by Læge x superbruger T Oprettet: Udviklingsplan mv. i rullemenuen Ændret: 07.jun.2023 by Læge x superbruger Materialer vedr. 360 Klik på "Start". Du bliver nu 🔥 Hjem 🕼 Afdeling 🏚 Facilitator 🕐 Feedback 🔨 Rapport 🤶 Hælp advaret om, at det koster feedbacksystem.dk siger Rapportskabeloner et klik fra rapportkontoen Du bruger nu et klik fra rapportkontoen. Vil du fortsætte? Generer rapport personniveau at fortsætte. Klik "Ok" ager i rapportform Rapportgenereringen samler data knyttet til den valgte feedl D Rapportskabt Annulle projektniveau Rapportformat ckmodtager Junior Doctor Feedb Information Klik på "Til rapport" Vælg feedbackmodtager ackmodtager, eller for alle feedbackmodtagere via rullem Væla om du 1 Junior Doctor derefter på Start. Du kan læse vores Databehandleraftale her Klik på Afbryd, hvis du vil stoppe genereringen. Vær opmærksom på, >> Læs mere at det tager 30-50 sekunder Start Afbryd at danne en rapport. Et hjul Udviklingsplan mv. kører i venstre hjørne imens. FeedbackSystem.net<sup>™</sup> Til rapport

-et online 360 graders feedbacksystem

Noter

### Download en rapport: 7/8 screendumps

#### Find den samme rapport-A Hjem Afdeling Acceleration Facilitator Feedback Rapport ? Hjælp skabelon Rapportskabeloner personniveau Klik på "To-papir-ikonet" Generer en rapport: Klik på det øverste ikon, "graf-ikonet", for at generere en rapport. Download en rapport i pdf-format: Klik på næst øverste ikon, "to-papir-ikonet", for at se oversigt over rapporter og ade en rapport. Næste skærmbillede viser et 🔍 Navn 2023 Ny søgnir pdf ikon og en række tal. Rapportskabelon 2023 Hospital X Afd, NN Læge NN - Dan og se rapporter Resume: Klik på "klode ikonet" med den P Projekt: 2023 Hosp, X Afd, Y NN Hosp. X Afd. Y Kunde: grønne pil. Nu downloades Oprettet: 19.dec.2022 by Læge x superbruger 07.jun.2023 by Læge x superbruger rapporten som pdf-fil. Ændret: 🍈 Afdelina ← Feedback \ Rapport ? Hjælp A Hiem Facilitator Rapporten åbnes på Genererede rap skærmen i Pdf format. Oversigt over de genererede rapportfile Rapportskabelonliste Søg Ny søgni Nu kan rapporten: Rapportudtræk - Gemmes som almindelig fil i A 0e382de6-fcc8-44ea-8778-ca3270a20749 det ønskede filarkiv eller Rapportskabelon: Ledelsesfokuseret spørgeramme - Hosp, X Afd, Y NN - Dan og se rapporter Feedbackmodtager: HU - Læge Projekt: Ledelsesfol Hosp. X Afd. Y - Mailes direkte til Rapport dannet: 19.jun.2023 by FeedbackSyster feedbackmodtageren eller

- Slettes

FeedbackSystem.net<sup>™</sup>

-et online 360 graders feedbacksystem

#### Noter

### Skjul person fra adressekartotek: 8/8 screendumps

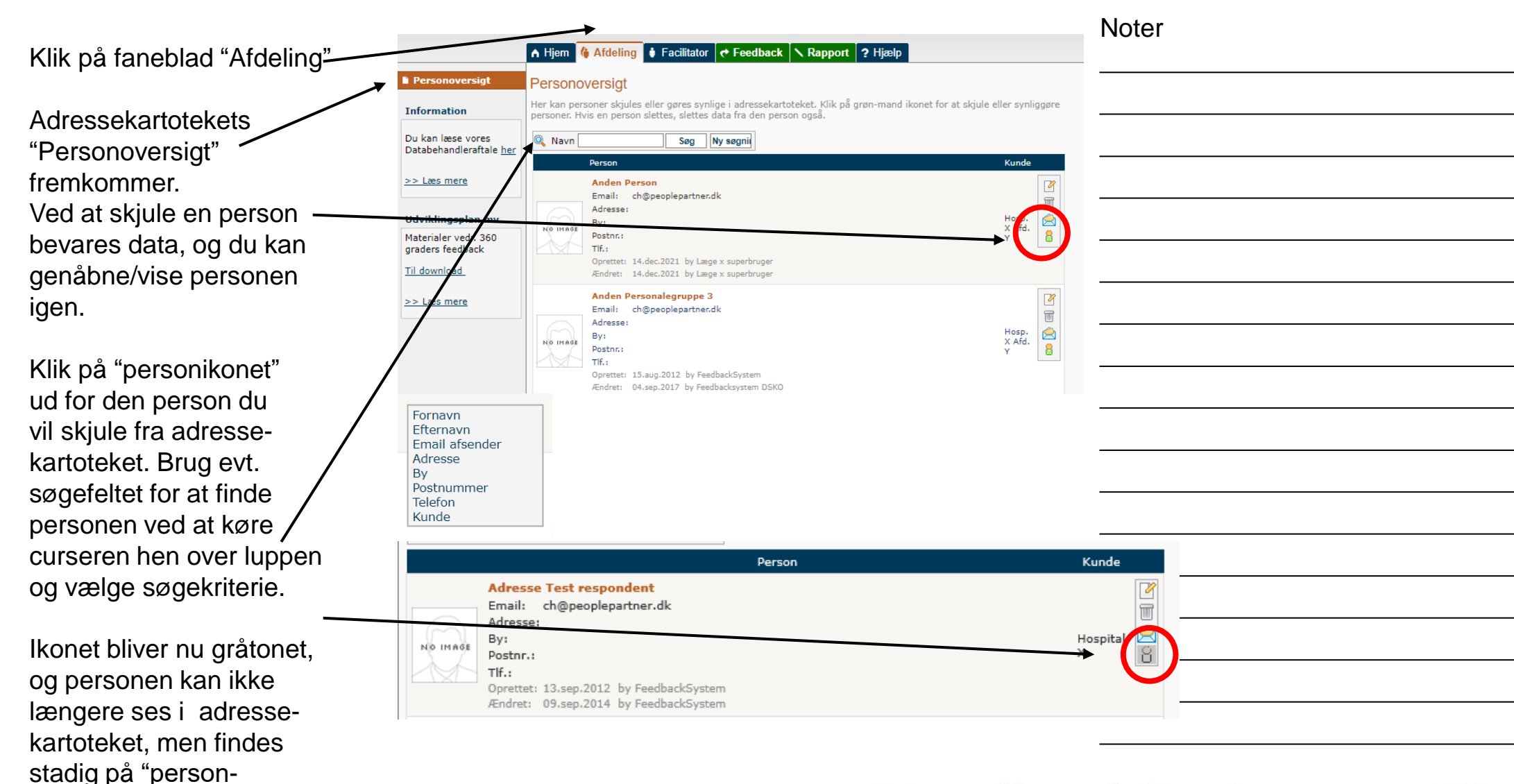

oversigt" under "Afdeling".

## FeedbackSystem.net™

### Ændre password

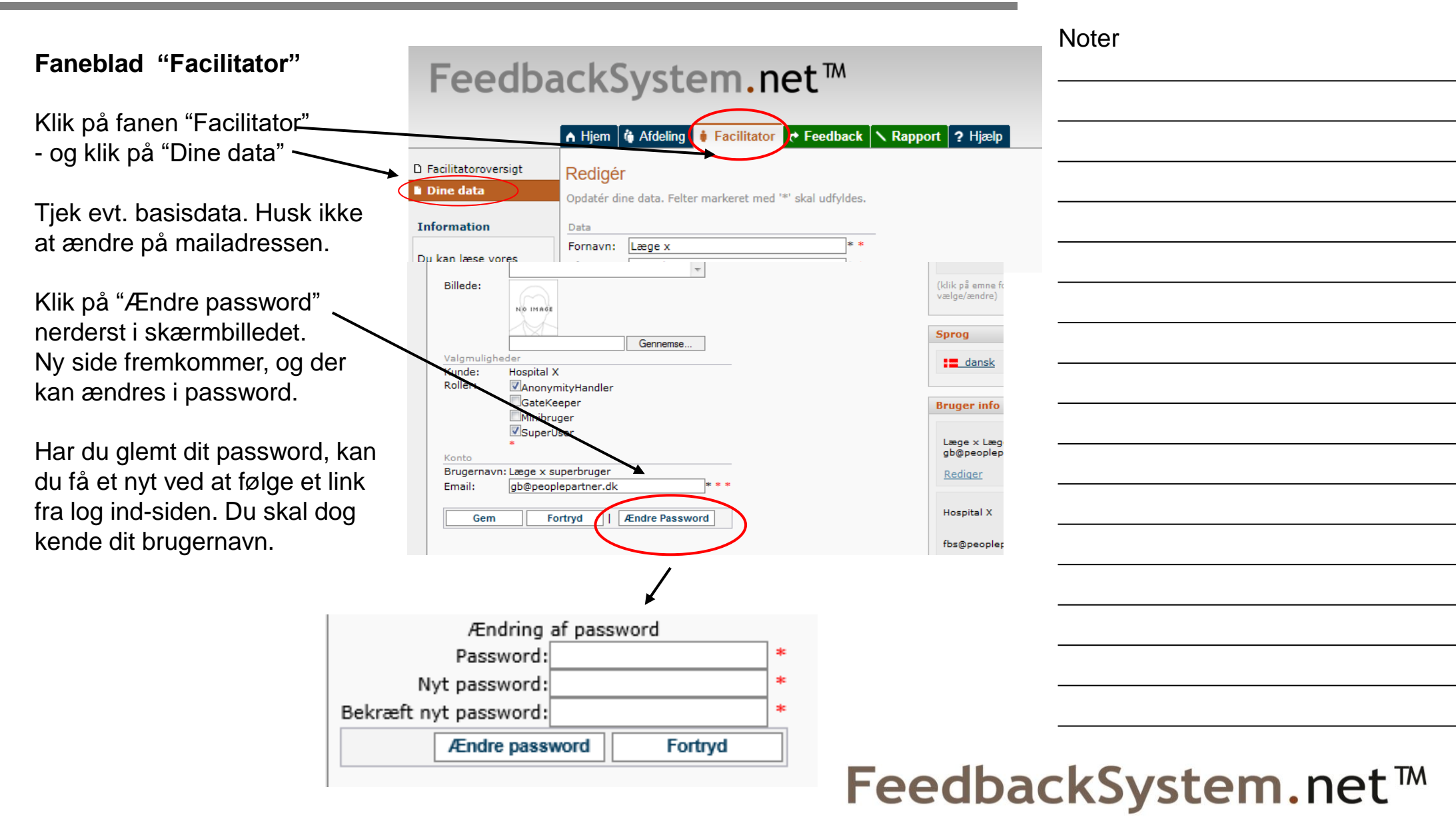

### Flytte en respondent til en anden gruppe

#### Faneblad "Feedback"

Klik på person-ikonet ud for den feedbackmodtager du vil rette respondentgruppering for. Underside med respondenter til feedback modtager bliver synlig.

Vælg "rediger respondent" ikonet og vælg den rigtige respondentgruppe i rullemenuen nederst på siden. Husk også at vælge den rigtige Feedbackmodtager.

Husk at gemme ændringer.

|                   |                                                     | 🔺 Hjem 🛯 🍓 Afdeling 🚺 🛊 Facilitator 🏾 📌 Feedt                                              | ack Rapport ? Hjælp                                                    |                       |
|-------------------|-----------------------------------------------------|--------------------------------------------------------------------------------------------|------------------------------------------------------------------------|-----------------------|
|                   | D Feedbackmodtagere                                 | Respondenter                                                                               |                                                                        |                       |
|                   | D Ny feedbackmodtager                               | Oversigt over respondenter.                                                                |                                                                        |                       |
|                   | Respondenter                                        | se højre kolonne.                                                                          | ndenter, der er med i det valgte projekt i Aktuelt valg för feedback - |                       |
| i l               | Li Ny respondent                                    | 🔍 Fornavn Søg Ny søgr                                                                      | iii 🕒 Ny respondent                                                    |                       |
| Information       |                                                     | Respondent                                                                                 |                                                                        |                       |
| lgei              | Du kan læse vores<br>Databehandleraftale <u>her</u> | Junior Doctor<br>Brugernavn: N1CLhl                                                        | Log-ind mail(1) 🗹 🙀                                                    |                       |
| med               | >> Læs mere                                         | Email: ch@peoplepartner.dk<br>Respondentgruppe: Selv                                       | Takkemail Startet                                                      |                       |
|                   | Udviklingsplan mv.                                  | Feedbackmodtager: Junior Doctor<br>Sidst aktiv: 07.jun.2023<br>Sidste kontakt: 07.jun.2023 | Afsluttet                                                              |                       |
|                   | Materialer vedr. 360<br>graders feedback            | Anonym: Status: Active<br>Oprettet: 07.jun.2023 by Læge x superbrug                        | er                                                                     |                       |
| ,"                | Rediger i                                           | respondent                                                                                 |                                                                        |                       |
|                   | Felter marker                                       | et med '*' skal udfyldes!                                                                  | /                                                                      |                       |
| ;                 | Data                                                |                                                                                            |                                                                        |                       |
|                   | Fornavn:                                            | Læge,                                                                                      |                                                                        |                       |
|                   | Efternavn:                                          | Specializege                                                                               |                                                                        |                       |
| iatiae            | Adresse:                                            | gb@peoplepartner.dk                                                                        |                                                                        |                       |
| igiigo            | Postnr ·                                            |                                                                                            |                                                                        |                       |
|                   | By:                                                 |                                                                                            |                                                                        |                       |
|                   | Tlf.:                                               |                                                                                            |                                                                        |                       |
| er.               | Note:                                               |                                                                                            |                                                                        |                       |
| <b>\</b>          | Muligheder: r                                       | espondent                                                                                  |                                                                        |                       |
| $\mathbf{N}$      | Respondent                                          | gruppe: Læge, speciallæge<br>Andre 1                                                       |                                                                        |                       |
| $\mathbf{N}$      | Feedbackmo                                          | Andre 2                                                                                    |                                                                        |                       |
|                   | Anonym:                                             | Ple_ personale                                                                             |                                                                        |                       |
|                   | Gem                                                 | Selv<br>Yngre læge, kollega                                                                |                                                                        |                       |
| $\langle \rangle$ | Recordentary upper La                               |                                                                                            |                                                                        |                       |
|                   | Feedbackmodtager: Vo                                |                                                                                            |                                                                        | · · · ·               |
|                   | Anonym.                                             | ore Læge                                                                                   | FeedbackSv                                                             | stem net <sup>m</sup> |
| l                 |                                                     |                                                                                            |                                                                        |                       |

### Download handleplan og andre materialer

#### Alle faneblade

I venstre menu finder du linket "Til download"

Efter at have klikket på linket, vælger du den Handleplan, spørgeramme eller andet, du vil downloade.

Her kan du også finde en opdateret manual

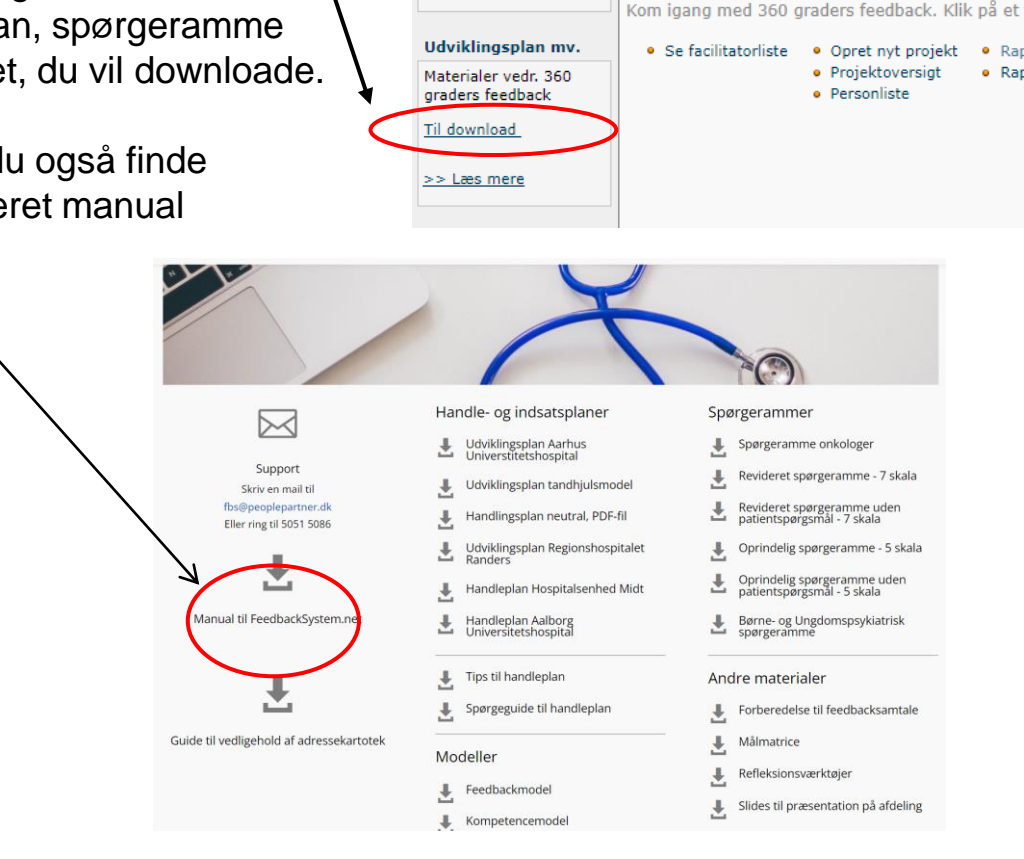

Information

>> Læs mere

Du kan læse vores

Databehandleraftale her

FeedbackSystem.net<sup>™</sup>

🔥 Hjem 🐧 Afdeling 💧 Facilitator 🕐 Feedback 🔪 Rapport 💡 Hjælp

# Kære Læge x Superbruger, Velkommen til FeedbackSystem.net Vedrørende Databehandleraftalen. Ved fortsat brug og aktivitet på platformen FeedbackSystem.net efter den 25.5.2018, accepterer du som bruger/facilitator den udarbejdede Databehandleraftale og giver dit samtykke til fortsat brug af personoplysninger i FeedbackSystem.net. Du kan læse Databehandleraftalen ved at klikke på linket i venstre side. Kom igang med 360 graders feedback. Klik på et faneblad, eller på et link nedenfor Se facilitatorliste Opret nyt projekt Rapporter - personniveau Projektoversigt Rapporter - projektniveau FeedbackSystem.net<sup>™</sup> -et online 360 graders feedbacksystem

Noter

### Log ud

LOG UD hver gang du forlader systemet.

God arbejdslyst!

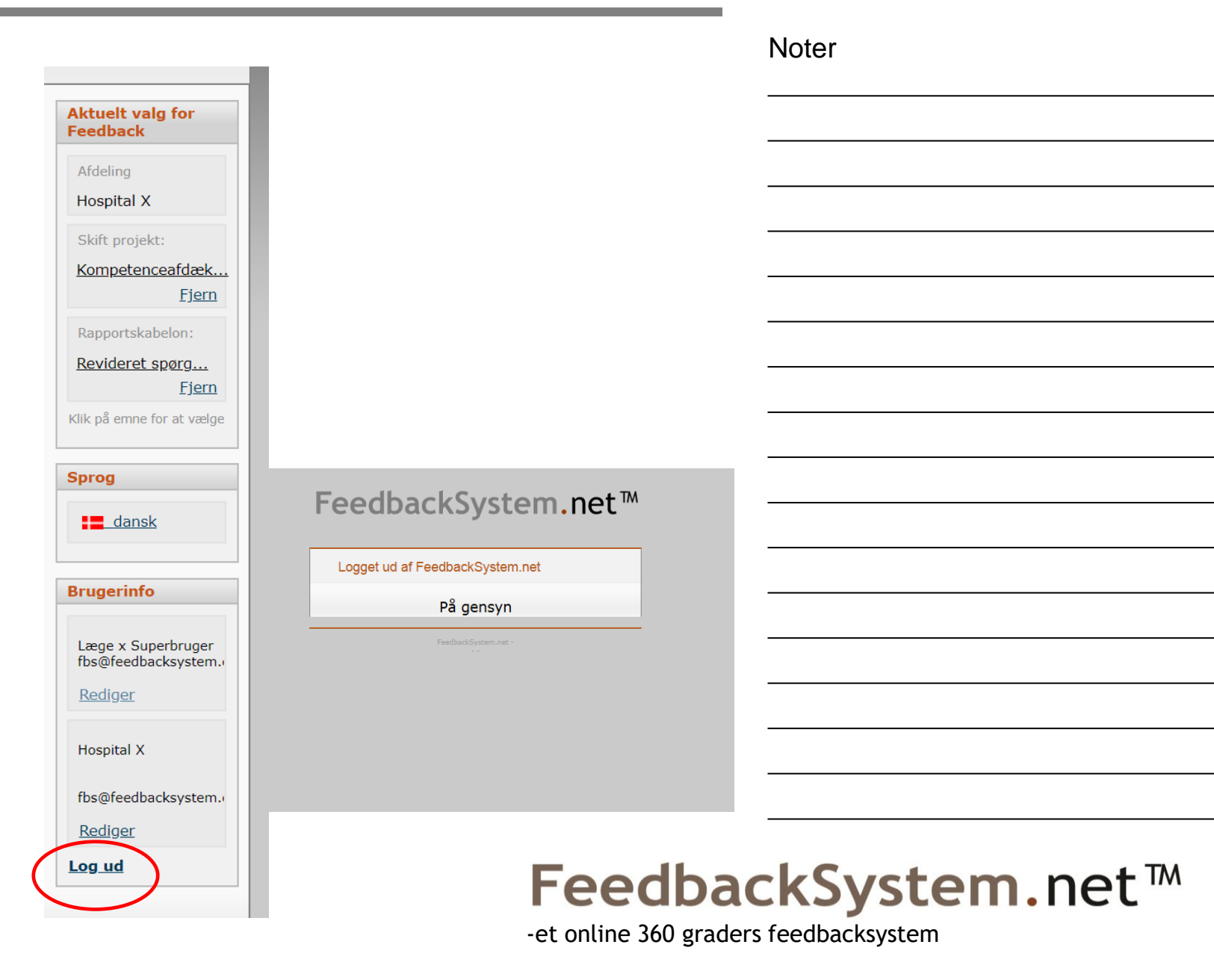